## ViBrism DB

https://vibrism.neuroinf.jp

a Quick Instruction Manual for 3D Expression Map Search

Ver.1, By ViBrism DB Committee 20180608

- I. Open a platform of "3D expression map search by gene ID" (Fig. 1).
- II. Search genes of interest (target genes) by gene IDs in materials (Fig. 2)

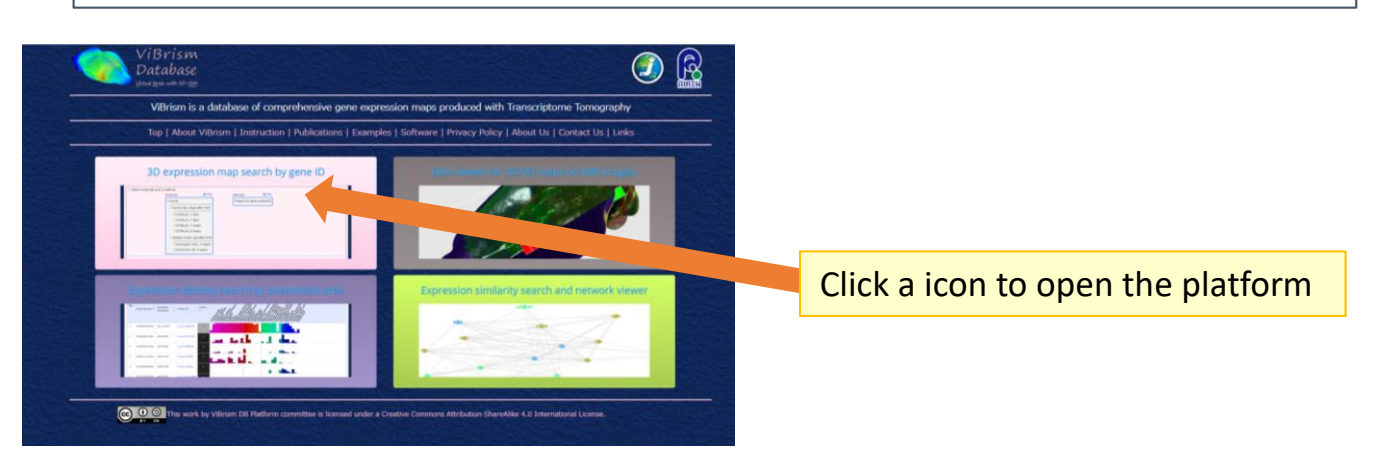

Fig.1 ViBrism DB top-page platforms

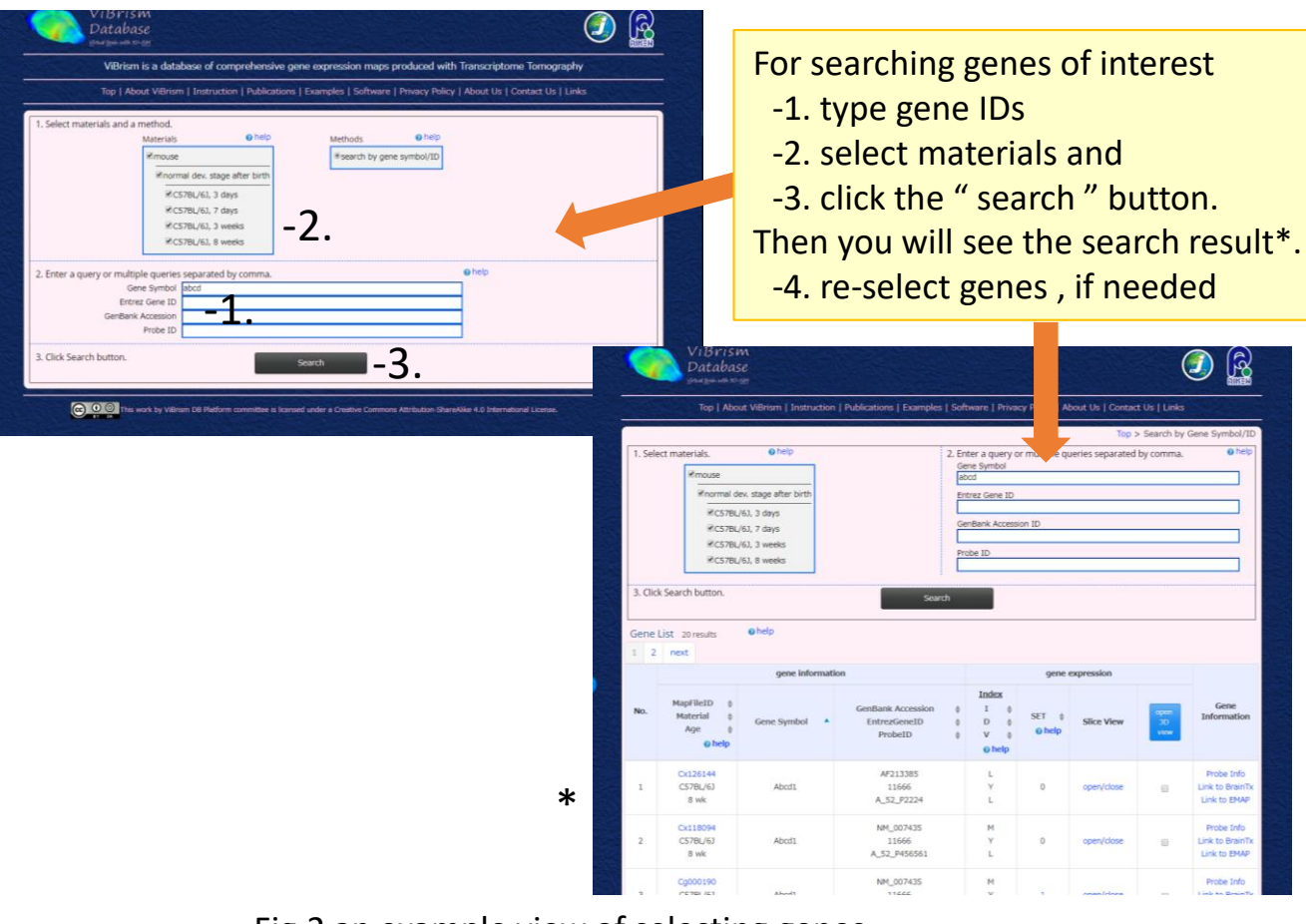

Fig.2 an example view of selecting genes

III. Select interested maps:

- a. click arrowheads to sort results
- b. open to see 2D slice views of maps as thumb nails
- c. check small square buttons and click "open a 3D view" button.

or

- d. proceed to the SET search platform
  - ( see the quick manual for SET search)
- e. download gene expression map files (vcat format)(to see the file, you need to download V-Cat software in the software tab).

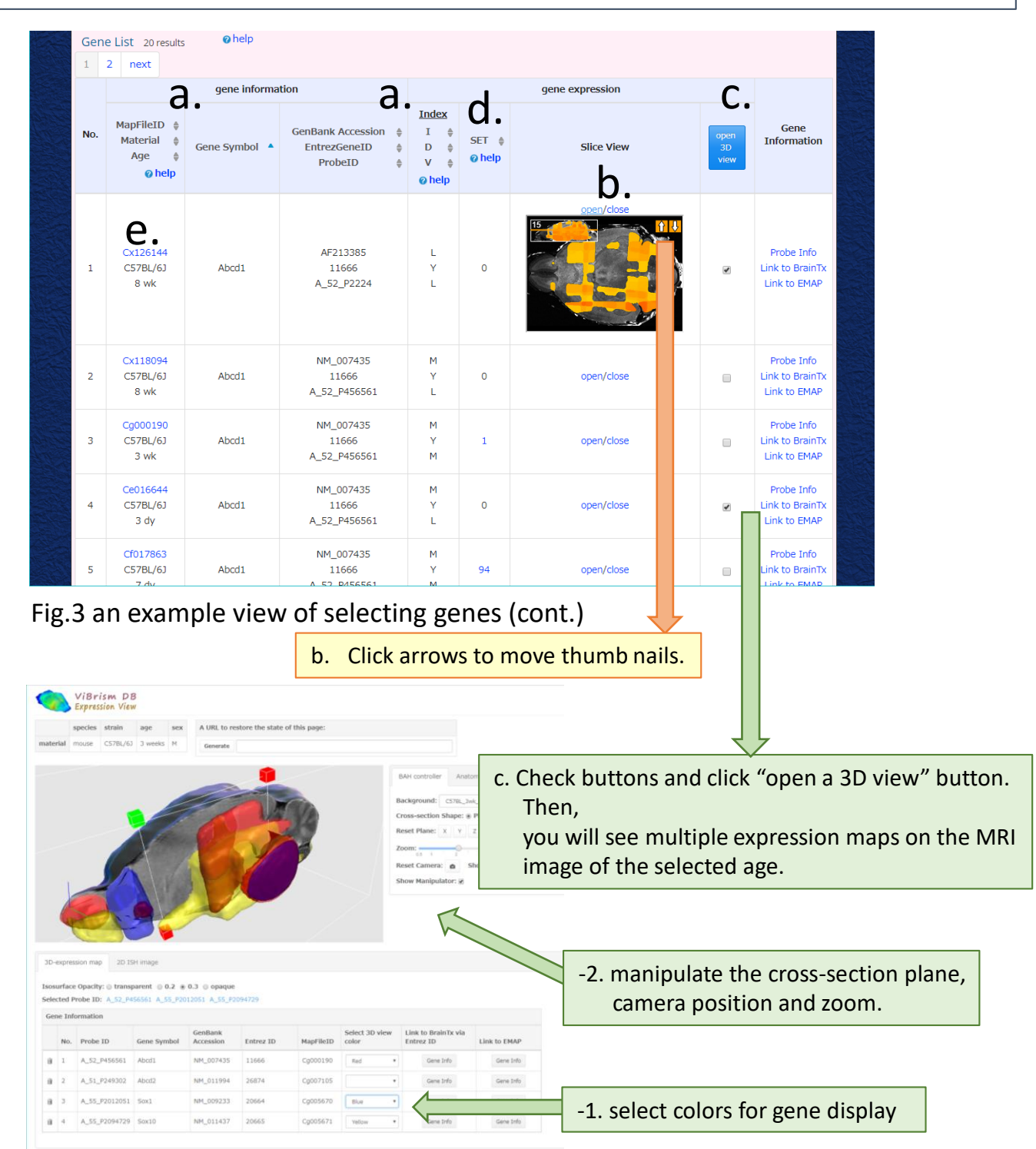

## Fig.4 an example view of 3D map viewer